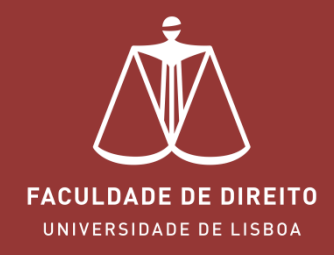

# FÉNIX – MANUAL INSCRIÇÕES

fenix.fd.ulisboa.pt

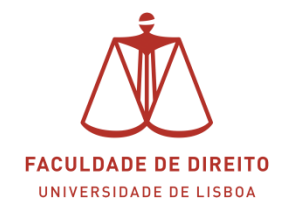

#### Link: <u>https://fenix.fd.ulisboa.pt</u>

Para entrar no **Portal Académico Fénix** é necessário efetuar a autenticação utilizando as suas credenciais da conta *Campus@UL*.

|                   | PT / EN                                                                     |  |  |  |
|-------------------|-----------------------------------------------------------------------------|--|--|--|
|                   | FACULDADE DE DIREITO<br>UNIVERSIDADE DE LISBOA                              |  |  |  |
|                   | FenixEdu                                                                    |  |  |  |
|                   | Apenas para utilizadores sem conta institucional da<br>ULisboa ou da Escola |  |  |  |
|                   | Username bennu                                                              |  |  |  |
|                   | Password                                                                    |  |  |  |
|                   | $\checkmark$                                                                |  |  |  |
|                   | Ou fazer login com                                                          |  |  |  |
|                   | Login ULisboa                                                               |  |  |  |
|                   |                                                                             |  |  |  |
|                   |                                                                             |  |  |  |
| ESCOLHA UMA CONTA |                                                                             |  |  |  |
| @ec               | lu.ulisboa.pt ~                                                             |  |  |  |
| Nom               | e do Utilizador                                                             |  |  |  |
| Senh              | a                                                                           |  |  |  |
| 8 Esqueci         | a minha senha                                                               |  |  |  |
|                   | ENTRAR                                                                      |  |  |  |
| Pertenço à        | ULisboa e ainda não tenho Conta de Utilizador. Criar conta                  |  |  |  |
|                   |                                                                             |  |  |  |

Aqui deverá inserir o seu utilizador e senha de acesso à Campus@UL ou edu@ulisboa.pt

**Importante:** Caso tenha dificuldades em aceder à conta *Campus@UL*, deverá enviar um email para contacampus@fd.ulisboa.pt, indicando o seu nome completo e o número do documento de identificação.

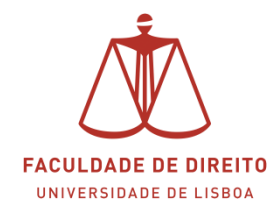

Para iniciar a renovação da sua matrícula deverá observar os passos a seguir indicados.

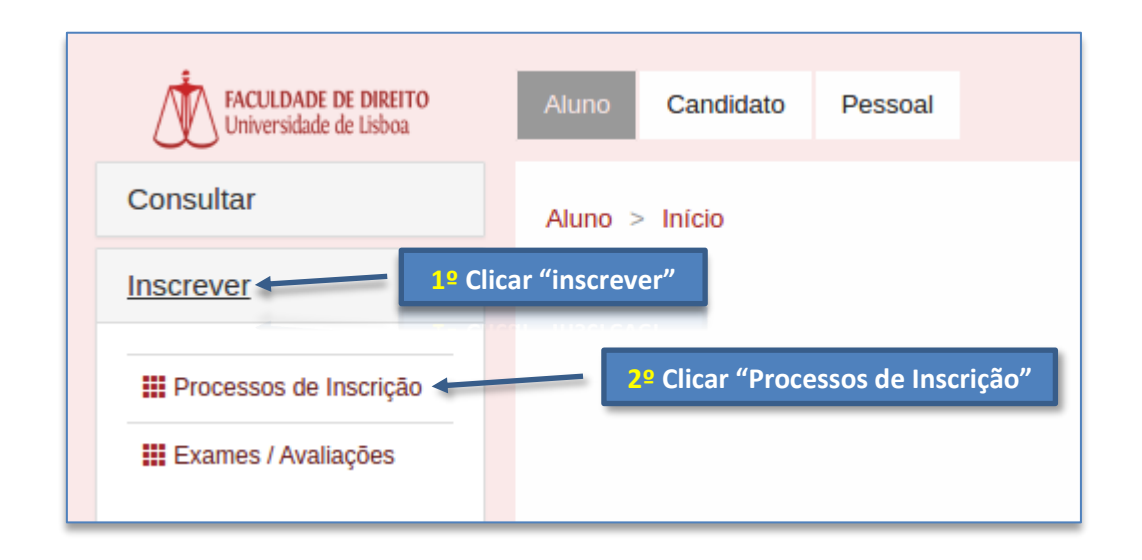

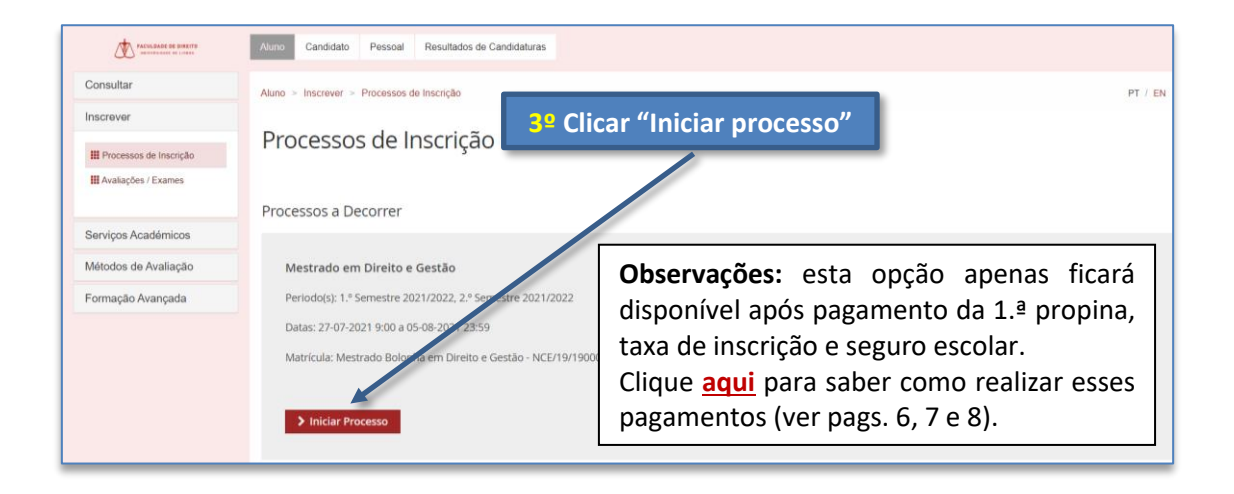

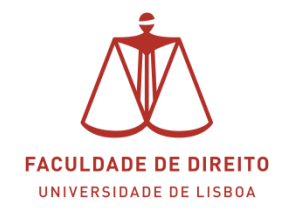

| ACOLEASE DE SWEITS         | Auno Candidato Pessoal Resultados de Candidaturas                                                                                                    |  |  |  |
|----------------------------|----------------------------------------------------------------------------------------------------|--|--|--|
| Consultar                  | Aluno > Inscrever > Processos de Inscrição                                                                                                    |  |  |  |
| Inscrever                  | 4º Clicar "avançar"                                                                                                    |  |  |  |
| III Processos de Inscrição | Instruções<br>Licenciatura   Renovação Inscrições Licenciatura Bolonha em DIREITO                                                                                                    |  |  |  |
| HAValiações / Exames       |                                                                                                    |  |  |  |
| Serviços Académicos        | Ketroceder         Passo 1 de 7         > Avançar                                                                                                    |  |  |  |
| Métodos de Avaliação       |                                                                                                    |  |  |  |
| Formação Avançada          | Caro(a) Estudante,                                                                                                    |  |  |  |
|                            | Está neste momento a iniciar o seu processo de renovação de inscrição para o ano lectivo 2021/2022. Deste modo, remetemos abaixo algumas informações que<br>deverá ter em conta no processo de renovação:                                                                                                    |  |  |  |
|                            | 1. Leia atentamente o Manual de Renovação de Inscrição disponível aqui.                                                                                                    |  |  |  |
|                            | 2. Caso disponha de unidades curriculares atrasadas deverá inscrever-se, primeiramente, a essas unidades e, só depois poderá inscrever-se às unidades do se<br>ano curricular.                                                                                                    |  |  |  |
|                            | Para esclarecimento de dúvidas utilize os seguintes serviços de suporte:                                                                                                    |  |  |  |
|                            | <ul> <li>Messenger do Facebook, disponível de segunda a sexta-feira, entre as 10:00h e as 13:00h (hora de Portugal). Página de Facebook da Divisão Académica<br/>Clique Aqui</li> <li>Atendimento online por mensagem, via WhatsApp (+351 960486341): de 2.ª a 6.ª feira das 13h00 às 16h00 (hora de Portugal).</li> </ul> |  |  |  |
|                            | K Retroceder         Passo 1 de 7         > Avançar                                                                                                    |  |  |  |

| FACULTARE DE SURE TO       | Aluno Candidato Pessoal Resultados de Candidaturas                                                           |                                        |  |  |  |  |  |  |
|----------------------------|----------------------------------------------------------------------------------------------------|----------------------------------------|--|--|--|--|--|--|
| Consultar                  | Aluno > Inscrever > Processos de Inscrição                                                                   | 5º Clicar "avancar"                    |  |  |  |  |  |  |
| Inscrever                  | Outra Informação Dessal Comu                                                                                 |                                        |  |  |  |  |  |  |
| III Processos de Inscrição | Outra Informação Pessoai Complementar<br>Licenciatura   Renovação Inscrições Licenciatura Bolonha em DIREITO |                                        |  |  |  |  |  |  |
| III Avaliações / Exames    |                                                                                                    |                                        |  |  |  |  |  |  |
| Servicos Académicos        | K Retroceder Passo 2 de 7 Avançar                                                                            |                                        |  |  |  |  |  |  |
| Métodos de Avaliação       |                                                                                                    | <b>Observações:</b> preencher os dados |  |  |  |  |  |  |
| Formação Avançada          | Deslocado da residência permanente? * Sim • Não                                                              | em falta e depois clicar em 🗸 Guardar  |  |  |  |  |  |  |
|                            | País de conclusão do ensinc II                                                                               | Clicar depois em avançar.              |  |  |  |  |  |  |
|                            | Tipo de Bolseiro * nte sem bolsa                                                                             | ×                                      |  |  |  |  |  |  |
|                            | 🛩 Guardar                                                                                                    |                                        |  |  |  |  |  |  |
|                            |                                                                                                    |                                        |  |  |  |  |  |  |

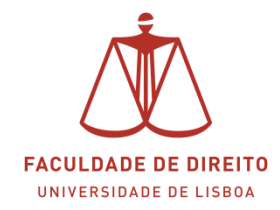

| Consultar                                             | Aluno > Inscrever > Processos de Inscrição          | 5º Selecionar as dis | cinlinas nos    | dois semestres                                |
|-------------------------------------------------------|-----------------------------------------------------|----------------------|-----------------|-----------------------------------------------|
| III Processos de Inscrição                            | Inscrição em Unidades Curriculares                  |                      |                 | dois semestres                                |
| III Avalisções / Exames                               |                                                     | 1002                 |                 |                                               |
| Serviços Académicos                                   | Retroceder Passo 9 de 13      Avançar               |                      |                 |                                               |
| Métodos de Avaliação                                  |                                                     |                      |                 |                                               |
| Formação Avançada                                     | NCE/19/1900004                                      |                      |                 | 1.* Semestre 2021/2022 2.* Semestre 2021/2022 |
|                                                       | ♥ 2º Gido<br>Creater para Aprovição: 80.0           |                      | 0.0 + 0.0 = 0.0 |                                               |
|                                                       | * Fase Escolar<br>Créditios para Aproveção: 60.0    |                      | 0.0 + 0.0 = 0.0 |                                               |
|                                                       | 9002 - Contratação O                                | 1 Ano, 1 Semestre    | 5,0             | O Inscrever                                   |
|                                                       | 9004 - Diretto do Trabalho                          | 1 Ano, 1 Semestre    | 5,0             | O Inscrever                                   |
|                                                       | 9005 - Direito Sancionatório Público e Compliance 0 | 1 Ano, 1 Semestre    | 5,0             | O Inscrever                                   |
|                                                       |                                                     |                      | 5,0             | O Inscrever                                   |
| Observaçõ                                             | es: Caso disponha de unida                          | ades curriculares    | 5,0             | O Inscrever                                   |
| atrasadas deverá inscrever-se, primeiramente, a essas |                                                     |                      | 0.0 + 0.0 = 0.0 | O Desinscrever                                |
| unidades e, só depois poderá inscrever-se às unidades |                                                     |                      | 5.0             | O Inscrever                                   |
| do sou ano surrisular                                 |                                                     |                      | 5,0             | O Inscrever                                   |
| uo seu ano                                            | curricular.                                         |                      | 5,0             | O Inscrever                                   |
|                                                       |                                                     |                      |                 |                                               |

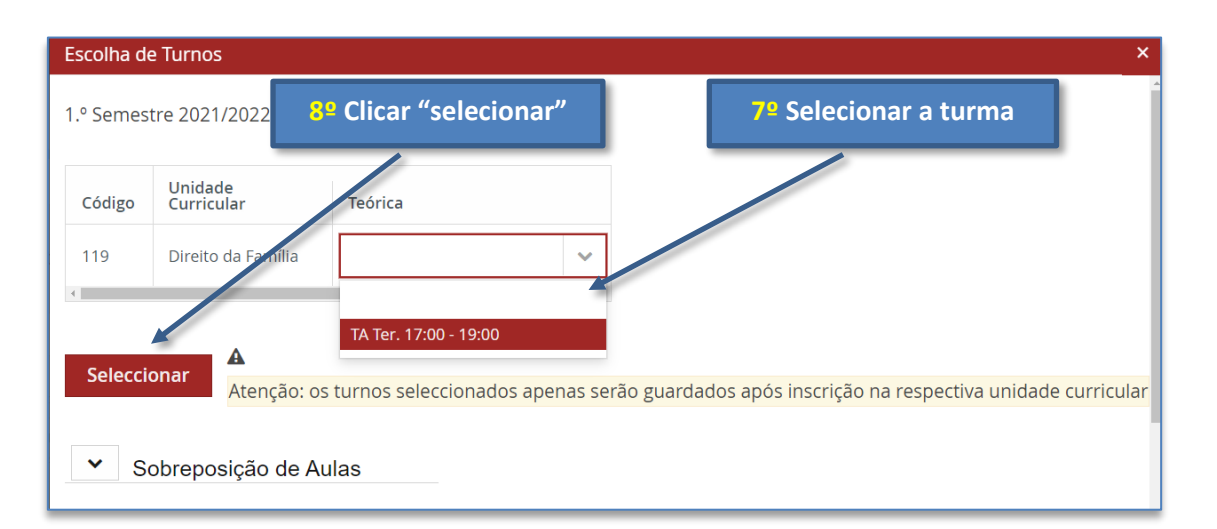

| FACULGADE DE DIREITO                      | Aluno Candidato Pessoal Resultados de Candidaturas                |                                                   |  |
|-------------------------------------------|-------------------------------------------------------------------|---------------------------------------------------|--|
| Consultar                                 | Aluno > Inscrever > Processos de Inscrição                        | 9= Clicar avançar                                 |  |
| Inscrever                                 | Inscrição a Unidades Curriculares                                 |                                                   |  |
| Processos de<br>Inscrição                 | Licenciatura   Renovação Inscrições Licenciatura Bolonha e        | em DIBE-rO                                        |  |
| Availações / Exames                       |                                                                   |                                                   |  |
| Serviços Académicos                       |                                                                   |                                                   |  |
| Métodos de Avaliação<br>Formação Avançada | 5_Plano Bolonha 2                                                 | 1.º Semestre 2021/2022 2.º Semestre 2021/2022     |  |
| <b>Observaçõe</b><br>Disciplinas/         | es: Depois de selecionar as<br>Turmas deverá clicar em "avançar". | 96,0 + 36,0 =<br>132,0<br>96,0 + 36,0 =<br>132,0  |  |
|                                           | 106 - Direito Administrativo I 🛛 🕚                                | 2 Ano, 1 Semestre 6,0 O Desinscrever 🛗 Turnos.(1) |  |

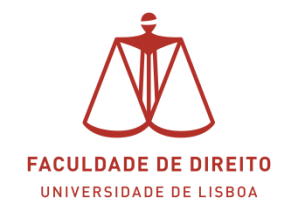

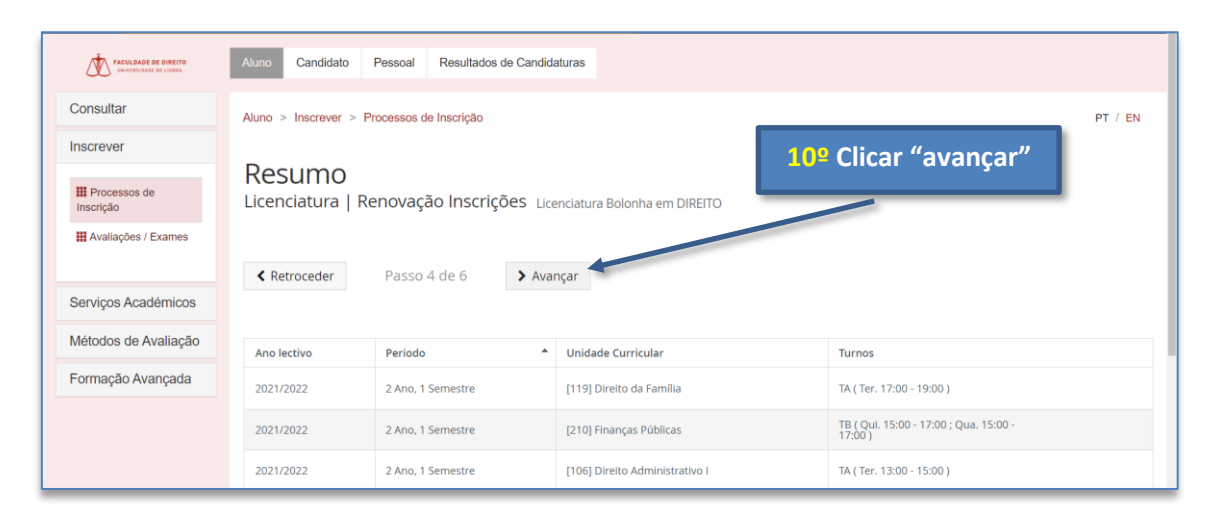

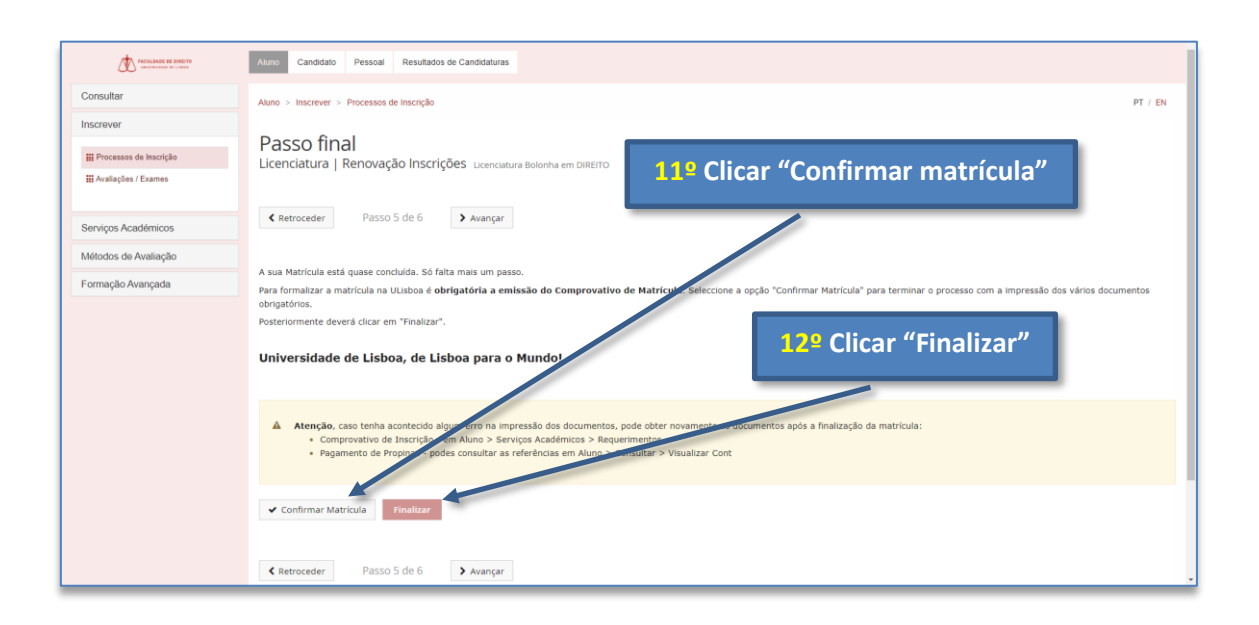

Para obter um comprovativo de inscrição assinado digitalmente deverá apresentar o seu pedido através de Requerimento na Plataforma <u>Fénix</u>, selecionando, para o efeito, o requerimento "**Comprovativo de inscrição**". Consulte o manual *infra* indicado para saber como utilizar este novo módulo de requerimentos.

- Manual | Clique aqui
- Localização do novo módulo na Plataforma Fénix: Fénix > Pessoal > Serviços > Requerimentos